# MALLIPOHJAN LUONTI

## MALLIPOHJAN LUOMINEN, MUOKKAAMINEN JA POISTAMINEN

## 1. Valitse Opiskelijat > Opiskeluoikeuden mallipohjat

|                              |       |                       | 🛨 Lisää opiskeluoikeuden mallipohja |  |
|------------------------------|-------|-----------------------|-------------------------------------|--|
| Hakuehdot                    |       |                       |                                     |  |
| Nimi                         |       | Koodi                 |                                     |  |
| Tallentaja                   | Hae 🔻 | Muokkaaja             | Hae v                               |  |
| Alkamispäivämäärä            | -     | Näytä myös päättyneet |                                     |  |
| Q Hae Tallenna haku Tyhjennä |       |                       |                                     |  |

### 2. Luo uusi mallipohja

- a. Valitse Lisää opiskeluoikeuden mallipohja
- b. Täytä vähintään \*-merkillä pakollisiksi määritellyt kentät
- c. Huom!
  - i. Koodi-kenttään merkitään OILI-palvelun hakemus.hakukohdeKkld-kenttään merkitty koodi, jonka avulla OILI-tiedot ja mallipohjan tiedot mäpätään toisiinsa
  - ii. Opiskeluoikeuden päättymispäivämäärä lasketaan automaattisesti annettujen läsnä- ja poissaolomaksimikausien mukaisesti. Mikäli määrittelet päättymispäivämäärän kausitiedoista poiketen manuaalisesti, valitse ruksi kohtaan Manuaalinen päättymispäivämäärä
- d. Tallenna

## 3. Hae olemassa olevaa mallipohjaa

- a. Kirjoita haluamasi hakuehdot
- b. Valitse Hae
- c. Voit tallentaa käyttämäsi hakuehdot myöhempiä käyttötarpeita varten valitsemalla Tallenna haku

#### 4. Mallipohjan muokkaaminen

- a. Hae olemassa olevaa mallipohjaa
- b. Valitse haluamasi mallipohjan kohdalta rivin päästä Toiminnot
- c. Valitse Muokkaa
- d. Muuta tarvittavat tiedot
- e. Tallenna

|          | Toiminnot <del>•</del> |
|----------|------------------------|
| 🕑 Muokk  | aa                     |
| අ Kopioi |                        |
| 🗙 Poista |                        |

#### 5. Mallipohjan luominen kopioimalla

- a. Hae olemassa olevaa mallipohjaa
- b. Valitse haluamasi mallipohjan kohdalta rivin päästä Toiminnot
- c. Valitse Kopioi
- d. Muuta tarvittavat tiedot
- e. Tallenna
- 6. Mallipohjan poistaminen

- a. Hae olemassa olevaa mallipohjaab. Valitse haluamasi mallipohjan kohdalta rivin päästä Toiminnotc. Valitse Poista

| ESIMERKKI MALLIPOHJASTA                                                                                                    |                                           |                                                                                                    |  |  |  |
|----------------------------------------------------------------------------------------------------|-------------------------------------------|----------------------------------------------------------------------------------------------------|--|--|--|
| Muokkaa opiskeluoikeu                                                                                                    | ıden mallipohjaa                          | _                                                                                                   |  |  |  |
| * Nimi                                                                                                    | Automaatioteknologia 2017, yle            |                                                                                                    |  |  |  |
| * Koodi                                                                                                    | 17KYAT                                    |                                                                                                    |  |  |  |
| Mallipohja liitetty saapumisryhmään                                                                                                    |                                           |                                                                                                    |  |  |  |
| Kuvaus                                                                                                    |                                           | Tähän kohtaan päivämäärä, jonka ajan<br>ko. mallipohjan halutaan näkyvän<br>Oll I-tuontien listassa |  |  |  |
| Voimassaolo                                                                                                    | 01.01.2017 - 31.01.2017                   |                                                                                                    |  |  |  |
| Syötä arvot joita käytetään kun luodaan uusia opiskeluoikeuksia yllä valitulle koodille.<br>Koodi määritellään oilissa kenttään hakemus.hakukohdeKkId |                                           |                                                                                                    |  |  |  |
| <b>≭</b><br>Oletusopetussuunnitelma                                                                                                    | 17YAT * *                                 |                                                                                                    |  |  |  |
| -                                                                                                    | 📄 Ei oletusopetussuunnitelmaa             |                                                                                                    |  |  |  |
| Ryhmät                                                                                                    |                                           |                                                                                                    |  |  |  |
| 17YAT Automaatioteknologia                                                                                                    | an koulutus 2016, ylempi amk-tutkinto 🔹 👻 |                                                                                                    |  |  |  |
| Koulutusohjelma                                                                                                    |                                           |                                                                                                    |  |  |  |
| Automaatioteknologia YAT                                                                                                    |                                           |                                                                                                    |  |  |  |
| Suuntautuminen                                                                                                    |                                           |                                                                                                    |  |  |  |
|                                                                                                    |                                           |                                                                                                    |  |  |  |
| ✤ Opetuspiste                                                                                                    |                                           |                                                                                                    |  |  |  |
| Tampereen ammattikorkeakoulu, Pääkampus                                                                                                    |                                           |                                                                                                    |  |  |  |
| 🗱 Opetuskieli                                                                                                    |                                           |                                                                                                    |  |  |  |
| suomi                                                                                                    | v                                         |                                                                                                    |  |  |  |

|                                        | Opiskeluoikeuden mukainen LÄ-kausimäärä. |  |  |
|----------------------------------------|------------------------------------------|--|--|
| Läsnäolomaksimit 🕢                     | 60 op = 2                                |  |  |
| 2                                      | 00 op - 3                                |  |  |
| ✿ LÄE Läsnä oleva/ei rahoitusta        | 90 op = 3                                |  |  |
| 0                                      | 210 op = 7                               |  |  |
| ★ LÄ/1 Läsnä/normi+1 v                 | 240  op = 9                              |  |  |
| U                                      |                                          |  |  |
|                                        | 270 op = 10                              |  |  |
| OML Ei opiskeluoikeutta (L)            |                                          |  |  |
| 0                                      |                                          |  |  |
| <b>X</b> VO KV-vaihto, TAMKiin saapuva |                                          |  |  |
| Boissaolomaksimit <b>O</b>             |                                          |  |  |
| * OMP Ei opiekeluoikeutta (D)          |                                          |  |  |
|                                        |                                          |  |  |
| * PO Poissa                            | AMK-lain mukainen PO-kausien             |  |  |
| 2                                      |                                          |  |  |
| POE Poissa, kuluttaa opiskeluaikaa     |                                          |  |  |
| PO S Poissa, lakisääteinen svv         |                                          |  |  |
|                                        |                                          |  |  |
| * PO/1 Poissa, normi+1v                |                                          |  |  |
| 0                                      |                                          |  |  |

E

| * Opiskeluoikeus                                                         |                                                  |
|--------------------------------------------------------------------------|--------------------------------------------------|
| 13.01.2017 - Päättymisp                                                  | Opiskolupion                                     |
| Manuaalinen päätymispäivä                                                |                                                  |
| Aseta päättymispäivä manuaalisesti                                       | aikamispaivamaara.                               |
| * Koulutusluokitus                                                       | Dööttymionöivömöörö luotoon                      |
| 750300 Insinööri (ylempi AMK), sähkötekniikka ja automaatiotekniikka 🗙 👻 |                                                  |
| Koulutusala                                                              | lasnaolokausista<br>automaattisesti jos kohdassa |
| Tutkintoon johtamaton koulutus                                           | "Asota näättymisnäivämäärä                       |
| Koulutusluokitusta ei syötetä, tutkiintoon johtamaton koulutus           |                                                  |
| * Koulutusmuoto                                                          |                                                  |
| Ylempi AMK-tutkinto 🔹                                                    |                                                  |
| * Rahoitus                                                               |                                                  |
| Opetushallinnon rahoittaman koulutuksen opiskelija                       |                                                  |
| Ohjaajat                                                                 |                                                  |
| HOPS HOPS-ohjaaja                                                        |                                                  |
| × Anne Cumini                                                            |                                                  |
| OPO Opinto-ohjaaja                                                       |                                                  |
| × Anja Salo                                                              |                                                  |
| Tuutor Tuutor                                                            |                                                  |
| × Anne Cumini                                                            |                                                  |
| Kielilausekkeet                                                          |                                                  |
|                                                                          |                                                  |
| Tallenna Peruuta                                                         |                                                  |

# VINKKI:

Mallipohjan voimassaololle ei kannata laittaa voimassaoloajaksi kuin esim. 1 kk, jotta sama mallipohja ei tule seuraavien OILI-siirtojen listalle. Mallipohja ei katoa tuon ajan jälkeen vaan muuttuu päättyneeksi ja löytyy haussa, kun kohtaan "Näytä myös päättyneet" laitetaan rasti.

Tuutoriopettajia voi olla enemmänkin kuin yksi.

Jos opiskeluoikeuksille tulee esim. väärä koulutusluokitus, niin riittää, että tieto lisätään mallipohjaan (vaikka opiskelijat olisikin jo siirretty opiskelijoiksi). Näin tieto päivittyy opiskeluoikeuksille eikä opiskelijoille tarvitse viedä ko. tietoa esim. massamuokkauksella.